# Gör en gruppanmälan

1. Gå in på goteborgsvarvet.se och håll muspekarn över **"Varvetveckan"** och klicka på **"Lilla Varvet".** 

2. Skrolla ner och tryck på **"Gruppanmälan Lilla Varvet**".

3. Klicka på "Skapa företagteam"

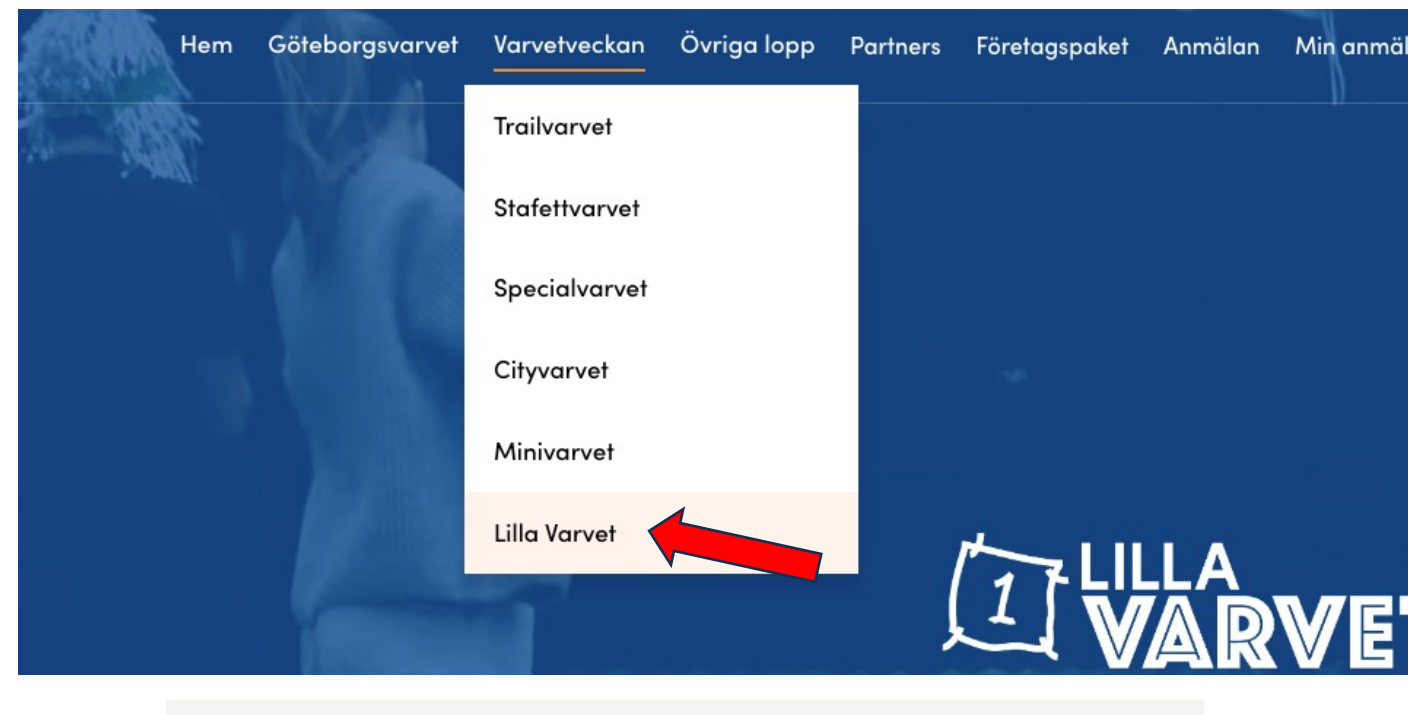

Skola eller idrottslag

#### Gruppanmälan

Kommer ni en grupp från en skola eller ett idrottslag kan ni nu anmäla hela gruppen och administrera den på egen hand.

Gruppanmälan Lilla Varvet >

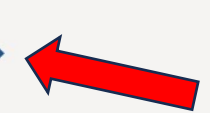

SKAPA FÖRETAGSTEAM

### Anmälan

1. Fyll i alla uppgifter för gruppen. 2. Klicka i **"Önskar inte boka ett företagspaket till Göteborgsvarvet."** 

3. Välj sedan vilket eller vilka lopp du önskar köpa startplatser till. Klicka i boxen till vänster och på plustecknet lägger du till antal startplatser. **Viktigt, Minimum 4 platser till varje lopp** 

4. Klicka sedan i boxen **"Vi önskar betala mot faktura" Obs!** De är enda betalsättet vid gruppbokning. 5. Fyll i dina uppgifter och godkänn våra villkor.

SKAPA FÖRETAGSTEAM

6. Klicka på **"Skapa företag"** 

#### Fakturauppgifter

Fakturabetalning

Vi önskar betala mot faktura

Göteborgsvarvet 21km

Vilket

0 0

| 0                 |                         |                       |           |        |  |  |
|-------------------|-------------------------|-----------------------|-----------|--------|--|--|
| företagspak       | et önskar du boka för G | öteborgsvarvet? *     |           |        |  |  |
| Team Gu           | uld (inkluderar bo      | kningsavgift) (10 000 | 0,00 kr)  |        |  |  |
| Team Si           | lver (inkluderar bo     | okningsavgift) (5 000 | ),00 kr)  |        |  |  |
| Team Br           | ons                     |                       |           |        |  |  |
| Önskari           | nte boka ett före       | tagspaket till Götebo | rgsvarvet |        |  |  |
| Boka startplatser |                         |                       |           |        |  |  |
|                   | Lopp                    | Priser                | Antal     | Totalt |  |  |
|                   | Trailvarvet 2024        | 395,00 kr             | • •       |        |  |  |
|                   | Cityvarvet 2024         | 395,00 kr             | • •       |        |  |  |
|                   | Minivarvet 2024         | 80,00 kr              | • •       |        |  |  |
|                   | Lilla Varvet 2024       | 250,00 kr             | • •       |        |  |  |
|                   | Specialvarvet 2024      | 150,00 kr             | • •       |        |  |  |
|                   | Trailvarvet WALK 2024   | 300,00 kr             | • •       |        |  |  |
|                   |                         |                       |           |        |  |  |

# Betalningssätt

- Skriv i dina kontaktuppgifter som gruppadministratör och klicka på "Nästa steg"
- 2. Nu är du framme vid din **Kundvagn**, kolla så allt ser bra ut, önskar du göra en ändring klicka på pennan uppe till höger. Ser allt bra ut klicka på **"Betalning"**
- 3. Dubbelkolla så din e-postadress är korrekt, annars klicka på "pennan" uppe till höger och ändra.
- 4. Sedan klicka i "Faktura" och sedan "Betala".
- 5. Klicka "Godkänn".

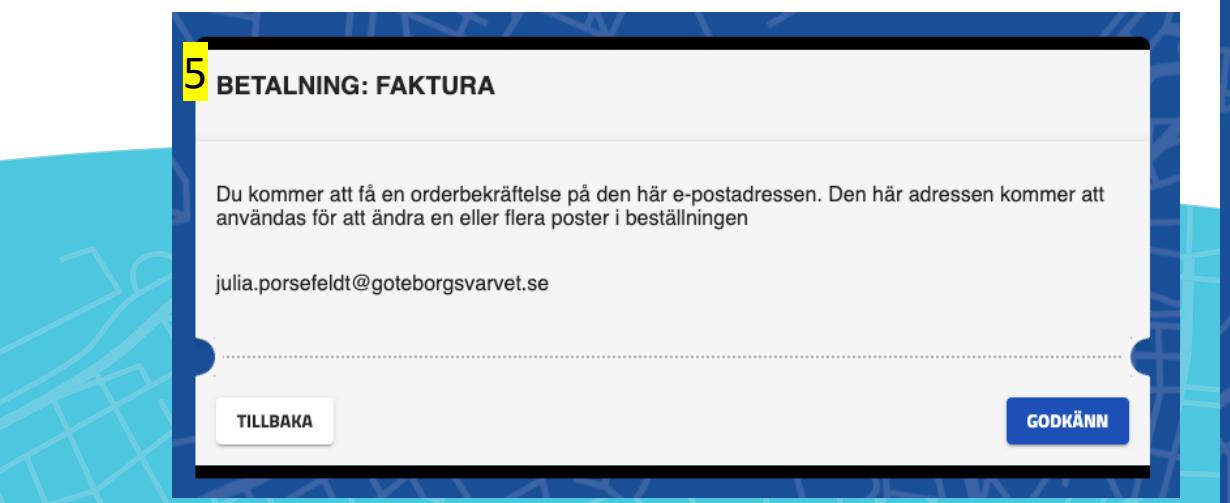

| 🔂 FÖRETAGSTEAM: JULIAP                                                                                                    |            |       | / 1        |
|----------------------------------------------------------------------------------------------------|------------|-------|------------|
|                                                                                                    | Enhetspris | Antal | Delsumr    |
| [Alternativ] Vilket företagspaket önskar du boka för<br>Göteborgsvarvet? : Önskar inte boka ett företagspaket<br>till Göteborgsvarvet | 0,00 kr    | 1     | 0,00       |
| * BOKADE STARTPLATSER                                                                                                    | Enhetspris | Antal | Delsumn    |
|                                                                                                    | 250.001    | ,     | 1 000 00 1 |
| Lilla Varvet 2024 BELOPP I KUNDVAGNEN                                                                                                 | 250,00 kr  | 10    | 000,00 KF  |
| Lilla Varvet 2024 BELOPP I KUNDVAGNEN Rensa kundvagn                                                                                  | 250,00 Kr  | 10    | 000,00 KF  |

| Image: Faktura         stal summa i kundvagnen       1 000,00 kr         elopp att betala       1 000,00 kr | eställningens e-postadres | s julia.porsefeldt@goteborgsvarvet.se | 3 |
|----------------------------------------------------------------------------------------------------|---------------------------|---------------------------------------|---|
| elopp att betala 1 000,00 kr                                                                                | 🖲 🏛 Faktura               |                                       |   |
| ielopp att betala 1 000,00 kr                                                                               | Total summa i kundvagnen  | 1 000,00 kr                           |   |
|                                                                                                    | Belopp att betala         | 1 000,00 kr                           |   |

## Administrera din grupp

- 1. Logga nu in på din angivna e-postadress och klicka in på mailet du fått av oss.
- 2. Klicka på den röda knappen **"Gruppadmin Dashboard"** för att komma till sidan där du kan lägga till löparna.

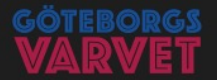

#### **Grattis!**

Bokningsbekräftelse företagsbokning. Företag: JuliaP Du är administratör för gruppen: JuliaP

Följ länken nedan för att administrera företagets startplatser:

| Bjuda in löpare              |
|------------------------------|
| Köpa fler startplatser       |
| Uppdatera kontaktinformation |

Viktigt! Spara mailet för att även senare kunna logga in på gruppens adminsida. Inga övriga inloggningsuppgifter krävs, endast länken nedan.

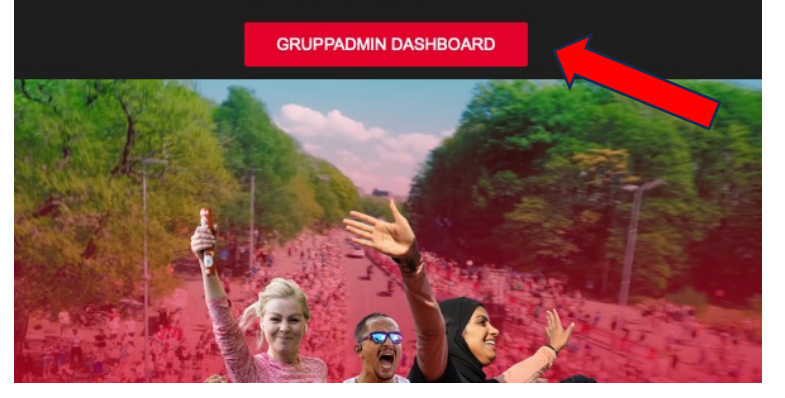

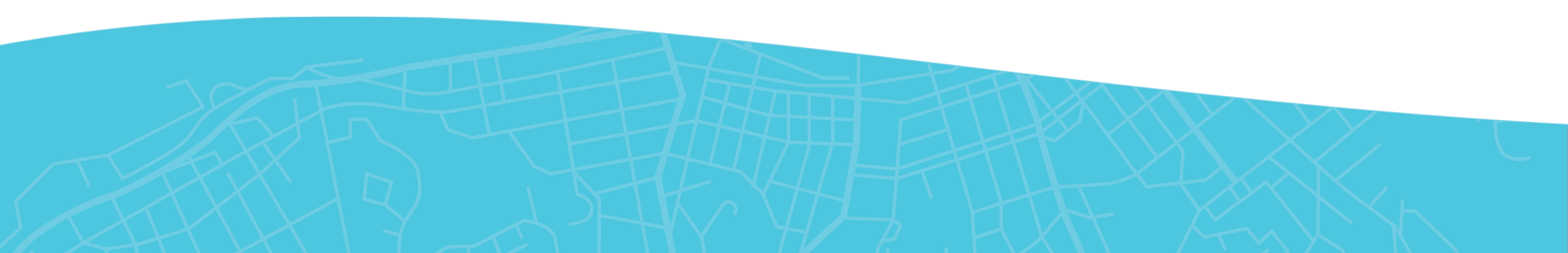

# Administrera gruppen

- För att köpa till fler platser i din grupp klicka på "Ändra uppgifter/addera startplatser för gruppen"
- För att lägga till löpare på de befintliga platserna du har i gruppen klicka på "Administrera startplatser".
- I exemplet kan du se att du har 4 platser i din grupp och ännu inte skickat några inbjudningar. När du skickat en inbjudan och den är accepterad kommer antalet öka på "Använda platser" och minska på "Återstående platser"

#### GRUPPADMIN DASHBOARD **GRUPPADMIN DASHBOARD** JULIAP Kontaktuppgifter Gruppadmin: Julia Porsefeldt julia.porsefeldt@goteborgsvarvet.se Ändra uppgifter/ addera startplatser för gruppen GRUPPENS STARTPLATSER Platser kopplade till en Återstående platser Lopp Använda platser inbjudan 0 **LILLA VARVET 2024** 0 4 Administrera startplatser Q Sök Mina inbjudningar search

### Lägg till löpare i gruppen

1. Klicka på "Administrera startplatser"

2. Klicka på plustecknet till höger "Skicka en inbjudan"

3. Skriv i e-postadressen till den löpare eller förälder till löparen du vill lägga till. Du kan skriva i fler än en e-postadress samtidigt. Klicka sen "Kontrollera"

4. Välj språk för de löpare du bjudit (Svenska eller Engelska) sen klicka "Skicka"

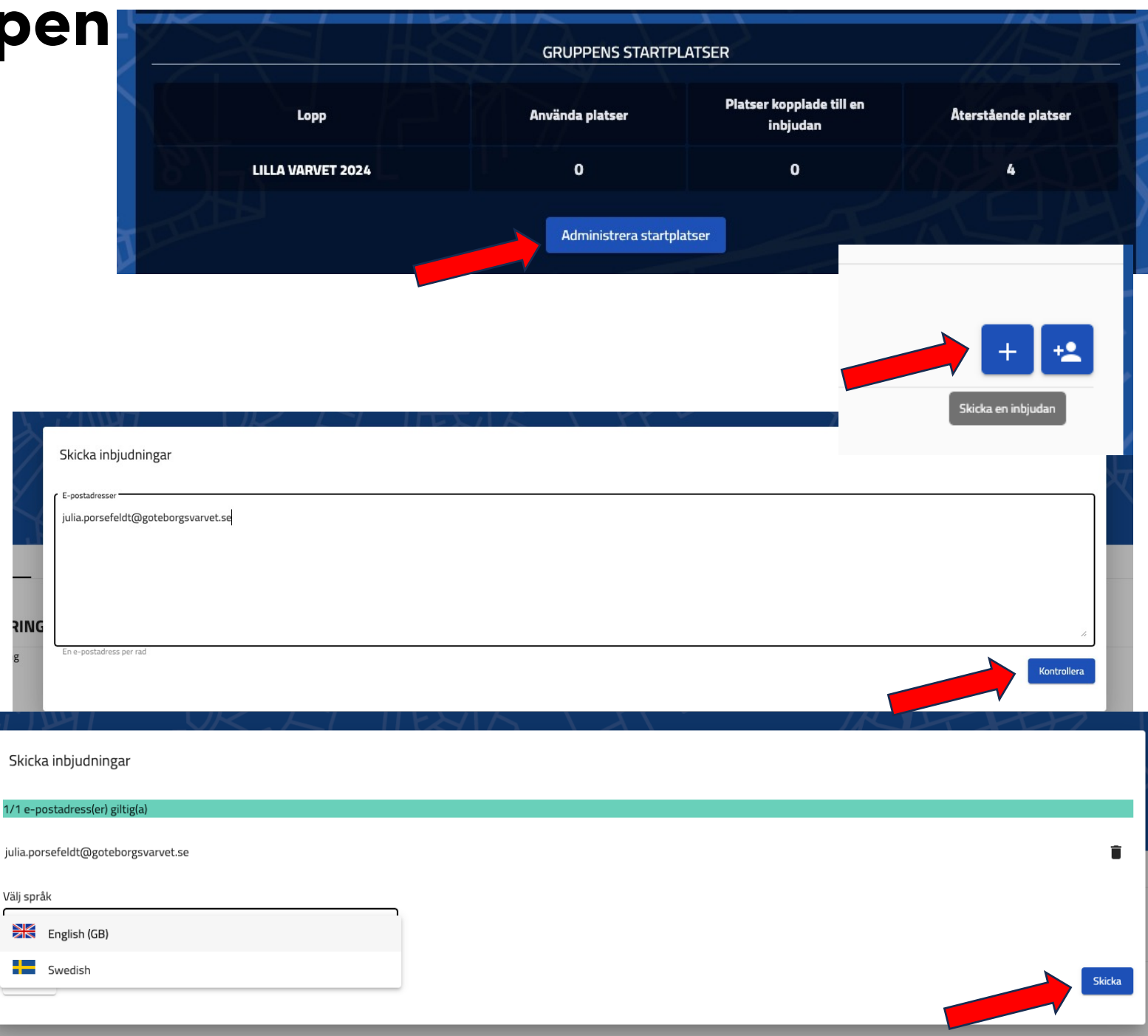

## Köp till fler startplatser

- Klicka på "Ändra uppgifter /addera startplatser för gruppen"
- 2. Då kommer du kastas tillbaka till sidan du var på när du skapade anmälan. Skrolla då ner på sidan och klicka på plustecknet för att addera fler löpare
- 3. Sedan skrollar du längst ner och klickar **"Skapa företag".**
- 4. Därefter följer du resten av stegen kring betalningen för dig ändring.

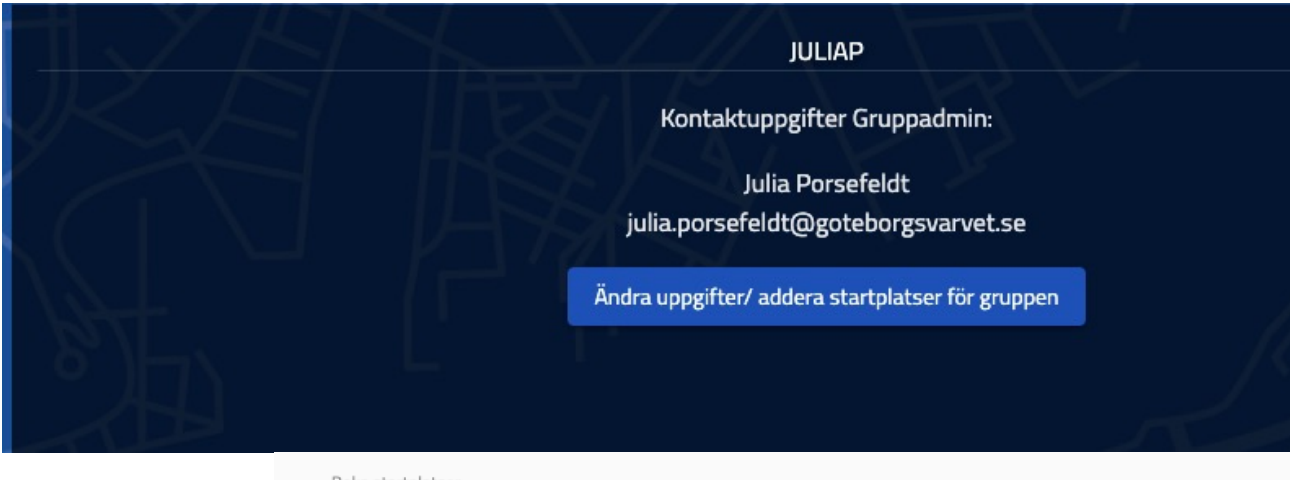

| Lopp                  | Priser    | Antal | Totalt |
|-----------------------|-----------|-------|--------|
| Trailvarvet 2024      | 395,00 kr | • •   |        |
| Cityvarvet 2024       | 395,00 kr | • •   |        |
| Minivarvet 2024       | 80,00 kr  | 0 0   |        |
| ✓ Lilla Varvet 2024   | 250,00 kr | ● 4 ● |        |
| Specialvarvet         | 150,00 kr | 0 C   |        |
| Trailvarvet WALK 2024 | 300,00 kr | 0 0   |        |

### **Gruppadmin dashboard**

1. På din dashboard kan du se vilka löpare du bjudit in, vilka som accepterat och hur många platser som finns kvar i din grupp.

- I exemplet kan du nu se att de är 3 platser kvar, 1 plats inväntar att bli kopplad till en löpare och det är ju julia.porsefeldt@goteborgsvarvetse" som ska acceptera inbjudan som du ser under "**Mina inbjudningar**"

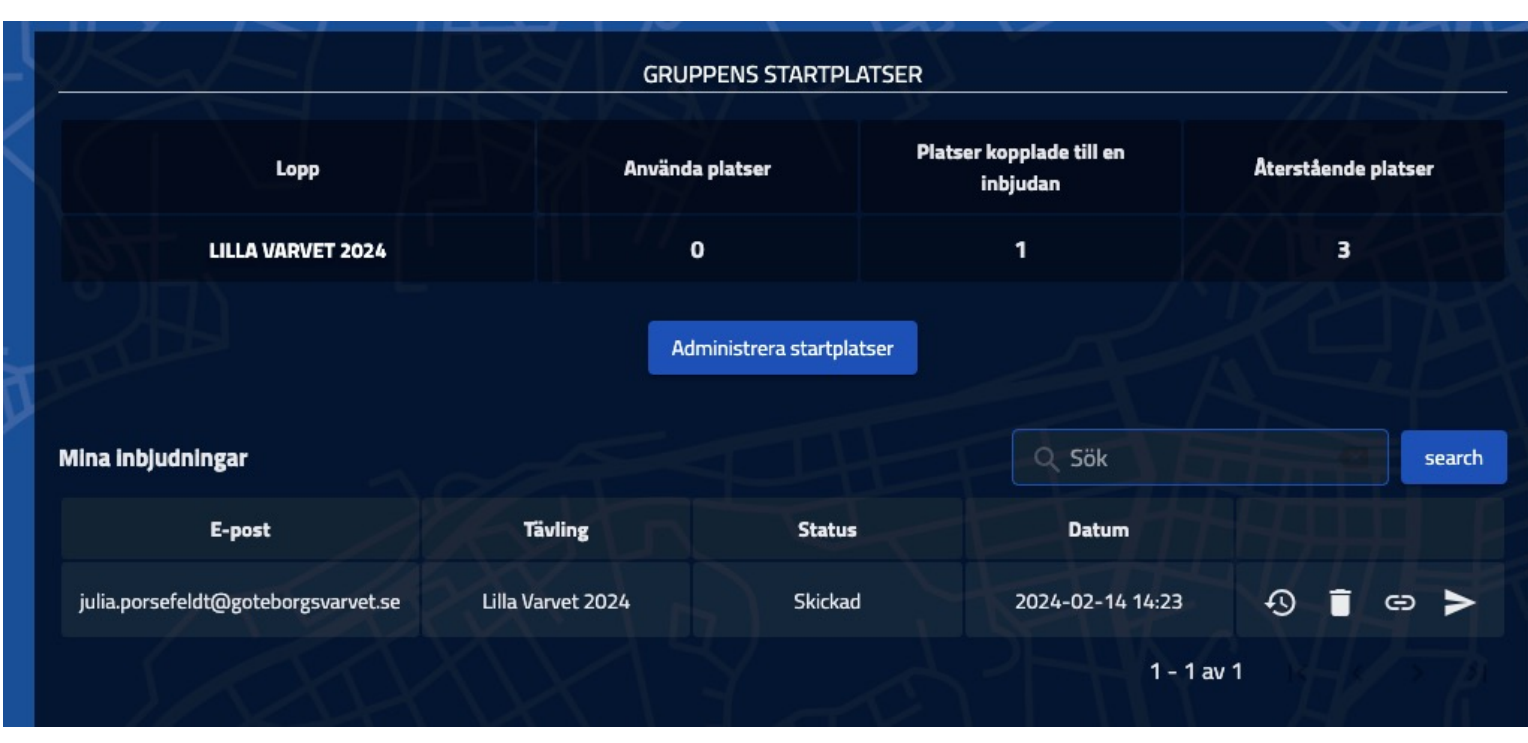

#### Hur det ser ut för en löpare som blivit inbjuden

- 1. Löparen får ett mail till den e-postadressen du skriv i.
- 2. Löparen ska sen trycka på den röda knappen "Till anmälan".
- Viktigt! när löparen trycker på till anmälan ska den dubbelkolla så det står "Du är kopplad till gruppen: xxx".
- 4. Sedan ska löparen fylla i alla uppgifter, acceptera våra villkor och klicka **"nästa steg"**
- 5. Sedan kommer löparen till kundvagn och ska klicka "nästa".
- 6. Därefter kommer du på din "Gruppadmin Dashboard" kunna så vilka som anmält sig.

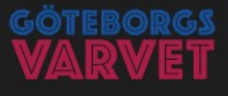

#### Grattis!

Du har blivit inbjuden att springa Lilla Varvet 2024 för JuliaP. För att nyttja din startplats, klicka på länken nedan för att anmäla dig.

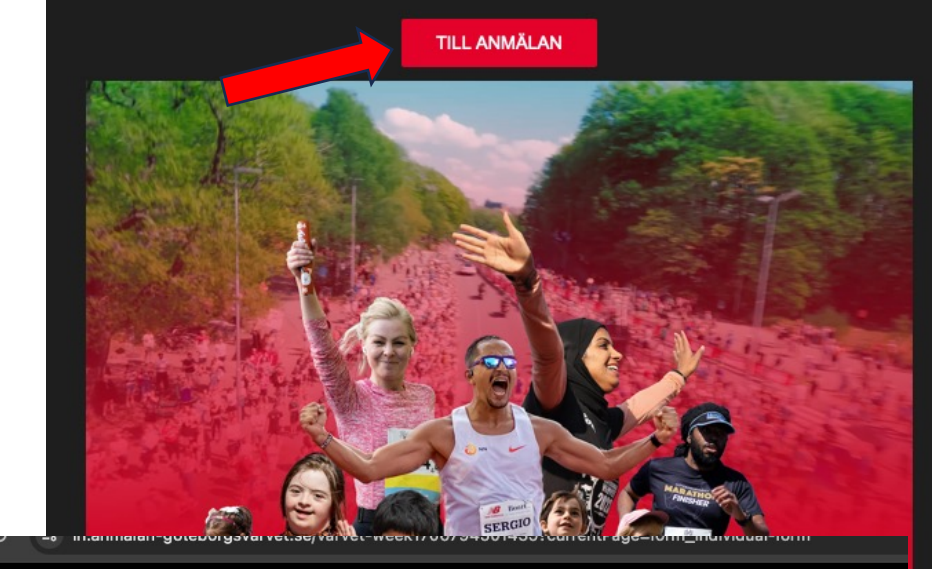

| UNDVAGN                       |            |            |          |
|-------------------------------|------------|------------|----------|
| 💄 JULIA PORSEFELDT - 🔂 JULIAP |            |            | / =      |
| Lilla Varvet 2024             | Enhetspris | Antal<br>1 | Delsumma |
| BELOPP I KUNDVAGNEN           |            |            | 0,00 KR  |
| Rensa kundvagn                |            |            |          |
|                               |            |            |          |
|                               |            |            |          |

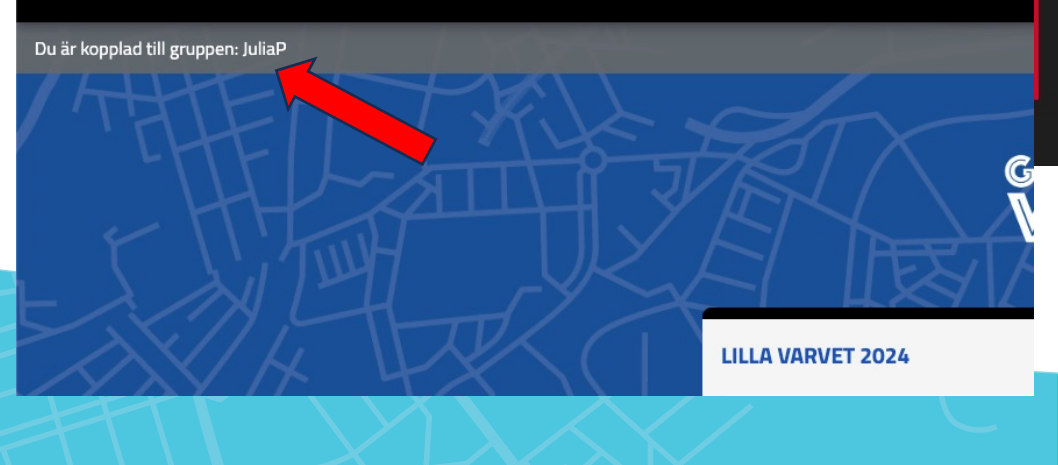